## エントリーシートの作成・提出等要領

# 令和8年度採用 鉾田市職員採用試験(前期)案内 別紙 受験申込みから第1次試験受験までの流れ

## 基本事項

## 〇受験申込方法

受験申込みは、職員採用試験受験申込者専用webサイト(以下「専用webサイト」といいます。)で
 受付を行います。以下のURL又はQRコードを利用してアクセスしてください。
 [URL] https://secure.bsmrt.biz/hokotacitv/u/iob.php

[QRコード]

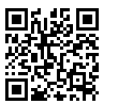

申込受付開始時刻までは、専用webサイトのトップページに「現在募
 集中の試験はありません。」というメッセージのみ表示され、受験申込み
 を行うことができません。

※紙での受験申込受付は原則実施しません。また、受験申込者への各種お知らせについても、専用webサ イト上に掲載します。受験申込者は、自分自身のIDとパスワードでマイページにログインし、各種通 知等の内容を確認します。

※専用webサイト上での受験申込みが困難である場合は、鉾田市総務課までお問い合わせください。

## 〇受験申込受付期間

令和7年5月11日(日)午前10時00分 から 5月31日(土)午後5時00分 まで (上記期間中は、土日祝日を問わず24時間申込み可能です。)

#### 事前準備~受験申込みに必要なものの確認~

Oパソコン又はスマートフォン(推奨ブラウザ: Google Chrome) スマートフォン以外の携帯電話には対応していません。

## 〇受験申込者本人のメールアドレス

ドメイン指定等によりメールの受信制限を設定している場合は、必ず「@bsmrt.biz」からのメール を受信できるよう設定してください。

#### 〇受験申込者本人の顔写真の電子データ

以下の全てに該当する顔写真の電子データを用意してください。専用webサイト上でのアップロード が必須となります。

(ファイル形式: JPEG形式、ファイル容量: 3MB以内)

ア 最近3か月以内に撮影した、縦・横比が概ね4:3のカラー画像であること

- イ 1人、正面向き、無帽、無背景、マスク無着用であること
- ウ アプリ等により顔を加工した画像ではないこと
- エ その他、受験申込者の顔が明確に確認できる画像であること

〇記入済みエントリーシートの電子データ(スキャンデータ等)

※詳細については次ページを確認してください。

受験申込みに必要なものを用意する際に生じる費用は、全て受験申込者が負担してください。

#### (1) エントリーシート様式の取得方法

エントリーシートの様式は、鉾田市ホームページ(令和8年度採用鉾田市職員採用試験のページ (以下のURL))から取得することができます。

[URL] https://www.city.hokota.lg.jp/page/page007134.html (社会人経験者) https://www.city.hokota.lg.jp/page/page007141.html (大卒者)

## (2) エントリーシートの記入方法

エントリーシートは受験申込者本人が<u>ボールペン又は万年筆により**必ず手書きで記入**してください。</u>

(3) エントリーシートの提出方法

上記(2)により手書きしたエントリーシートを電子データ(PDF形式(推奨)又はJPEG形式 のいずれかに限る。)に変換し、受験申込みフォームに添付します。なお、電子データへの変換については、例えば以下のような方法があります。

## ①自宅等にあるスキャナ機能付プリンタを使用する場合

プリンタを使用してエントリーシートをスキャンし、電子データ化します。

#### ②コンビニエンスストア等のマルチプリンタを使用する場合

コンビニエンスストア等に設置されているマルチプリンタのスキャナ機能により、紙の内容を電 子データに変換し、USBメモリやスマートフォンに保存することができます。事前にアプリのダ ウンロード等が必要となる場合もありますので、詳しくは各コンビニエンスストア等のマルチプリン タの使用方法をご確認ください。

## (4) エントリーシートに関する注意事項

エントリーシートの記入、電子データへの変換及び提出等にあたっては、次の注意事項を必ずご確認ください。

【注意事項】

◎エントリーシートの電子データを受験申込みフォームに添付しないと、申込みを完了することができません。

◎記載内容が容易に確認できるよう、電子データ化する際は、原則、スキャナを使用してください。スマートフォン等のカメラで接写したエントリーシートの画像は、画像サイズや撮影の角度、用紙の折れ曲り、光の当たり具合、背景の色合いとのバランスその他の影響により、記載内容の一部又は全部が確認できないことがあります。

◎申込み期間の終了時点で、添付されているものが手書きではないエントリーシート(例として 以下のようなものが挙げられますが、これらに限りません。)である場合、必要な受験申込み の手続きを完了できなかったものとみなしますので、十分にご注意ください。

- (例1) PDFファイル編集ソフト等を使用し、元のエントリーシート様式に文字データを入 力したもの
- (例2) エントリーシートを模した様式をWord、Excelその他のソフトで作成し文字データを 入力したもの

#### 申込みの流れ(1)仮登録

- ①「基本事項」に記載されているURL又はQRコードにより、専用webサイトにアクセスします。 (鉾田市ホームページからも専用webサイトに遷移することができます。)
- ②試験区分の一覧から希望する試験区分をクリックします。
- ③個人情報取扱いの内容が表示されますので、確認のうえ「同意する」をクリックします。
- ④仮登録画面が表示されますので、氏名、カナ及びメールアドレス、マイページへのログイン用パスワード等の情報を入力し、最後に「登録」をクリックします。
- ⑤指定したメールアドレスあてに「事前登録完了のお知らせ」のメールが届きます。メール内にマイペ ージURLとログインIDが記載されていることを確認します。

【注意事項】

 ◎④のパスワードと⑤のログインIDは本登録完了後もマイページにログインする際に必要です。 メールを保存するかメモを取るなどして、内容を必ず控えるようにしてください。
 ◎指定したメールアドレスにメールが届かない場合は、鉾田市総務課までお問い合わせください。
 ◎仮登録完了後、マイページにログインしないまま24時間を経過すると、IDが無効となり、仮登録からやり直しとなります。

申込みの流れ(2)マイページからの本登録(受験申込み)

- ⑥上記⑤で届いたメールのURLからマイページのログイン画面に遷移し、ID及びパスワードを入力 してログインします。
- ⑦マイページ内の「エントリー」をクリックし、受験申込みフォームに遷移します。画面に従って、内容の入力や受験申込者本人の顔写真及びエントリーシート等の電子データの添付を全て行ってください。

#### 【注意事項】

◎エントリーシートの詳細は、2ページを参照してください。

(所定の様式に手書きしたエントリーシートを、電子データ化して添付します。)

- ◎障がいのある方で、試験会場等で何らかの支援を希望する場合は、受験申込みフォームの該当箇所にその旨を入力してください(例:車いすの使用を希望する など)。
- ⑧最後まで入力等が完了したら「入力内容を確認する」をクリックします。入力内容が一覧で表示されますので、内容が正しければ「エントリー」をクリックし、本登録は完了です。登録したメールアドレスに「受験申込完了のお知らせ」のメールが届いていることを確認してください。

【注意事項】

- ◎無操作状態が長く続いた場合やネットワークが遮断された場合はタイムアウトとなり、自動的に ログアウトする場合があります。
- ◎指定したメールアドレスにメールが届かない場合は、鉾田市総務課までお問い合わせください。
  ◎受付期間中は受験申込みを24時間受け付けますが、できるだけ期限前に余裕をもって申込みを
  完了させてください。

## 申込みの流れ(3)第1次試験の日時・会場の予約

⑨試験実施期間初日のおおむね3日程度前までに、第1次試験の受験日時や会場を予約するための専用サイト(以下「受験予約サイト」といいます。)のURL、ログインID及びパスワードを各受験申込者にメールでお知らせします。

⑩受験予約サイトに遷移し、ログインID及びパスワードを入力してログインします。

①希望する試験日時及び試験会場を選択し、予約します。

試験日は、以下の試験実施期間から、希望する1日を選択してください。

[試験実施期間] 令和7年6月15日(日) から 令和7年6月29日(日) まで

 ・試験会場は、全国47都道府県に約350か所用意されているテストセンターの中からご自身の都 合のいいテストセンターを試験会場として予約してください。なお、近隣では水戸市及び神栖市内 にテストセンターがあります。

【注意事項】

◎受験日時及び会場は、予約した受験日前日の午後2時までは変更可能です。

(受験日前日の午後2時以降は変更できません。)

◎予約した日に受験しなかった場合、棄権とみなします(予約の取り直しはできません。)。

<u>◎試験当日、顔写真付の身分証を忘れた場合は受験できません。なお、顔写真付の身分証を持っ</u> ていない方については、鉾田市総務課までお問い合わせください。

◎各会場の席数には限りがあり、希望する会場・日時で予約ができない場合がありますのであら かじめご了承ください。お早めの予約をお勧めします。

◎試験の予約は、受験予約サイトからのみ可能です。テストセンターへの直接訪問や電話により 予約することはできません。

#### 第1次試験の受験

予約した日時・試験会場で、第1次試験(以下の試験及び検査)を受験します。

## 【重要】持参物について **O身分証(顔写真付)** 第1次試験当日、会場にお越しになった方が受験申込者本人であるかを確認するため、必 ず<u>顔写真付きの身分証</u>を持参してください。 <u>[身分証(顔写真付)の例]マイナンバーカード、運転免許証、パスポート、学生証等</u>

(1) 試験の内容

①教養試験

文章読解能力,数理能力,人文・社会,自然に関する一般知識及び基礎英語等について出題します。 ②適性検査

職務に対する適応性等に関する検査を行います。

(2) 出題及び解答(回答) 方法

受験者は、パソコンを操作して画面上に出題される択一式の問題に解答(回答)します。

(3) 合否の判定

第1次試験の合否は、全て「①教養試験」の結果により判定します。適性検査の結果は、第2次試 験以降に使用します。

【注意事項】

<u>◎試験当日、顔写真付の身分証を忘れた場合は受験できません。なお、顔写真付の身分証を持っ</u> ていない方については、鉾田市総務課までお問い合わせください。

◎遅刻者は、受験をお断りする場合があります。また、テストセンターの係員は、遅刻者に対しての試験時間の延長や、別の日時で試験を予約し直すといった対応は一切行いません。試験の当日は時間に余裕をもって会場にお越しください。

◎不正行為や他の受験者への迷惑となる行為その他テストセンターによる正常な試験実施の妨げ となる言動等が見受けられる場合には、受験をお断りする(実施中の試験を途中で中止とする ことを含みます。)場合があります。これらに該当して試験を受けることができなかった(または実施中の試験が途中で中止となった)受験者は、試験を棄権したものとして取扱います。

[その他]

〇受験票は、第2次試験以降に本人確認のため使用しますので、第1次試験の受付時には提示いただく必要 はありません(受験票の印刷方法については、第1次試験の合格者に別途ご連絡します。)。

○受験申込み内容の確認のため、鉾田市総務課から受験申込者へ電話等により連絡する場合があります。

〇鉾田市職員採用試験は、鉾田市民の貴重な税金により実施します。当市職員として採用される意思のない 方の受験は固くお断りします。 よくある質問

- Q1. 仮登録したのに、本登録用URLが記載されたメールが届かないのですが?
- A 1. 次の可能性がありますので、ご確認のうえ、改めて仮登録をやり直してください。
- ①登録したメールアドレスが誤っている。
- ②登録したメールアドレスが、「@bsmart.biz」のアドレスからのメールを受信できない状態になっている。 (指定以外のドメインからのメールを受信拒否する設定になっているなど)。
- ③仮登録の際、推奨ブラウザ(Google Chrome)以外のwebブラウザを使用したために、仮登録が完了していない。

④本登録用URLが記載されたメールが、迷惑メールのボックスに振り分けられている。

- Q2. マイページにログインするための I Dやパスワードが分からなくなってしまったのですが、どう すればいいですか?
- A2. その旨を鉾田市総務課までご連絡ください。